# 考生使用手册 ( APP )

# 目录

| 1.考前           | 1  |
|----------------|----|
| 1.1 下载 App     | 1  |
| 1.2 登录         | 1  |
| 1.3 选择考试业务     | 4  |
| 1.4 选择专业       | 4  |
| 1.5 查看公告       | 5  |
| 1.6 核对考场       | 5  |
| 2.考中           | 6  |
| 2.1 在线面试       | 6  |
| 2.1.1 选择加入第一机位 | 6  |
| 2.1.2 签约考试承诺书  | 7  |
| 2.1.3 进入考场     | 8  |
| 2.1.4 进入候考区    | 8  |
| 2.1.5 进入考场     | 10 |
| 2.1.6 考场结束     | 11 |
| 3.注意事项         | 12 |

# 1.考前

## 1.1 下载 App

a. 安卓手机建议扫描下方的二维码,在浏览器中打开,进行下载。

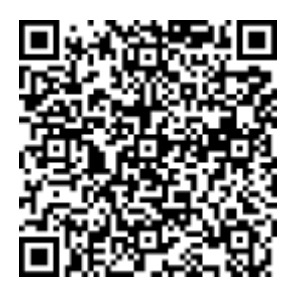

 b. iOS 可直接在 App Store 中输入"云考场-专业版"进行下载,点击 下载按钮下载并安装 App 或扫描下方二维码进行下载。

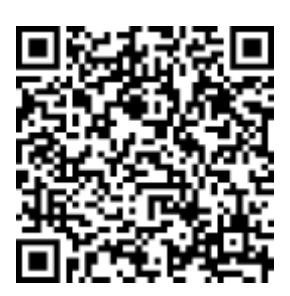

c. 电脑端、移动端也可通过网址 https://down.yunkaoai.com/进行下载并安装。

## 1.2 登录

a. 打开 App , 使用手机号和验证码的方式登陆。

| 10:33                                                                                           | ::!! <  |  |  |  |
|-------------------------------------------------------------------------------------------------|---------|--|--|--|
| <b>资</b> 云考场                                                                                    |         |  |  |  |
| 1                                                                                               | 2       |  |  |  |
| 短信验证码登录                                                                                         | 选择学校学院  |  |  |  |
| 手机号                                                                                             |         |  |  |  |
| ] 手机号                                                                                           |         |  |  |  |
| <b>1</b> 验证码                                                                                    | 获取验证码   |  |  |  |
|                                                                                                 | 每日可发起5次 |  |  |  |
| -त                                                                                              | -步      |  |  |  |
| <b>扫描二维码</b><br>登录即代表已阅读并同意《隐私政策》<br>遇到问题可拨打10086-8或联系学校管理员及时解决<br>version: 2.3.1   HW   master |         |  |  |  |

 b. 选择学校时,选择"2022山东药品食品职业学院",点击右上角 "√"即可选中。(列表中如只有一项,选择此项即可,如有其他 项目,请务必正确选择条目)

| ····I 中国电信 <b>奈</b> 下午4:36                            | @ 22% 🛄 | 9:51         |       | ::!! ≈ ■ |
|-------------------------------------------------------|---------|--------------|-------|----------|
|                                                       |         | <            | 学校列表  | ~        |
| 😚 云考场                                                 |         | 1:           |       |          |
|                                                       |         | 2:           | -     |          |
| •                                                     | •       | 3:           |       |          |
|                                                       |         | 4: 2022山东药品食 | 品职业学院 |          |
| 短信验证码登录选择                                             | 译学校学院   |              |       |          |
|                                                       |         |              |       |          |
| 请选择学校                                                 | >       |              |       |          |
| 请选择学院                                                 | >       |              |       |          |
| 上一步 登                                                 | ₹       |              |       |          |
| 扫描二维码                                                 |         |              |       |          |
| 登录即代表已阅读并同意《隐私政                                       | (策)     |              |       |          |
| 遇到问题可拨打 <b>10086-8</b> 或联系学校管理<br>version: 2.1.1   qa | 2000日日本 | _            |       |          |

考生选择"综合评价招生"类条目,选择好后点击右上角的"√"

| 9:53     |      | ::!! 중 ■ | 법 플레이 숙 대 영 정 왕 미( 〈) (종)) 9:23                            |
|----------|------|----------|------------------------------------------------------------|
| <        | 学院列表 | ~        |                                                            |
| 1:综合评价招生 |      |          | <b>念</b> 云考场                                               |
|          |      |          |                                                            |
|          |      |          |                                                            |
|          |      |          | 1 2                                                        |
|          |      |          | 短信验证码登录 选择学校学院                                             |
|          |      |          | 2022山东药品食品职业学院 >                                           |
|          |      |          | 综合评价招生                                                     |
|          |      |          | 上一步登录                                                      |
|          |      |          |                                                            |
|          |      |          |                                                            |
|          |      |          | 扫描二维码                                                      |
|          |      |          | 登录即代表已阅读并同意《隐私政策》                                          |
|          |      |          | 遇到问题可拨打10086-8或联系学校管理员及时解决<br>version: 2.3.1   HW   master |
| -        |      |          |                                                            |

即可进入下一界面。

## 1.3 选择考试业务

考生点击进入"2022 综招"字样项目即可。

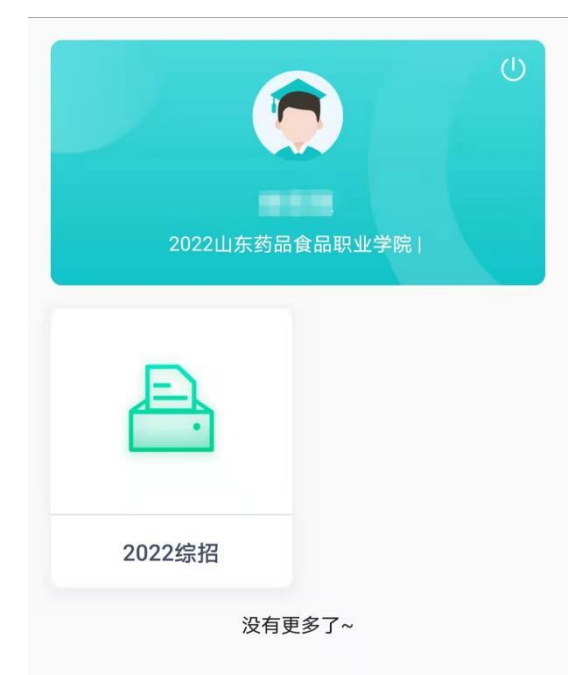

## 1.4 选择专业

页面会弹出选择专业的窗口,选择"进入"即可。

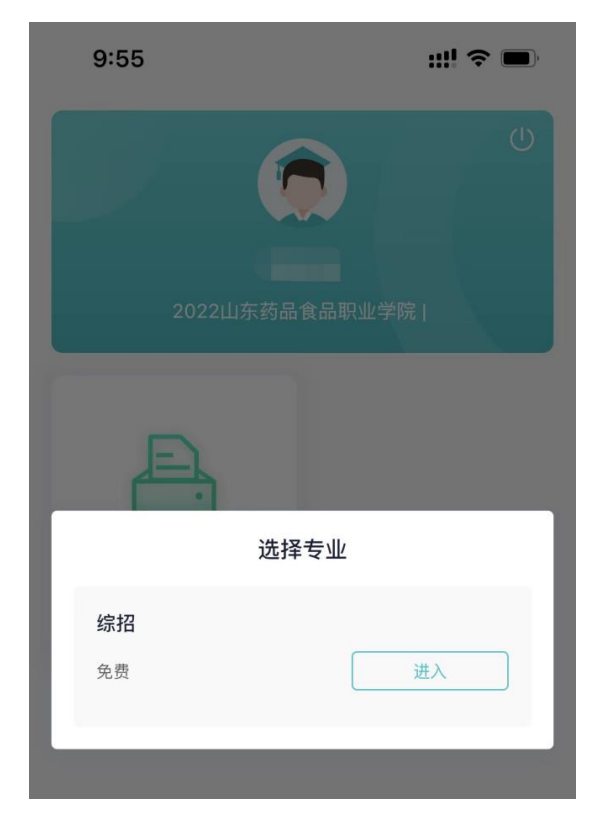

## 1.5 查看公告

进入专业后可看到"学校公告"、"学院公告"。

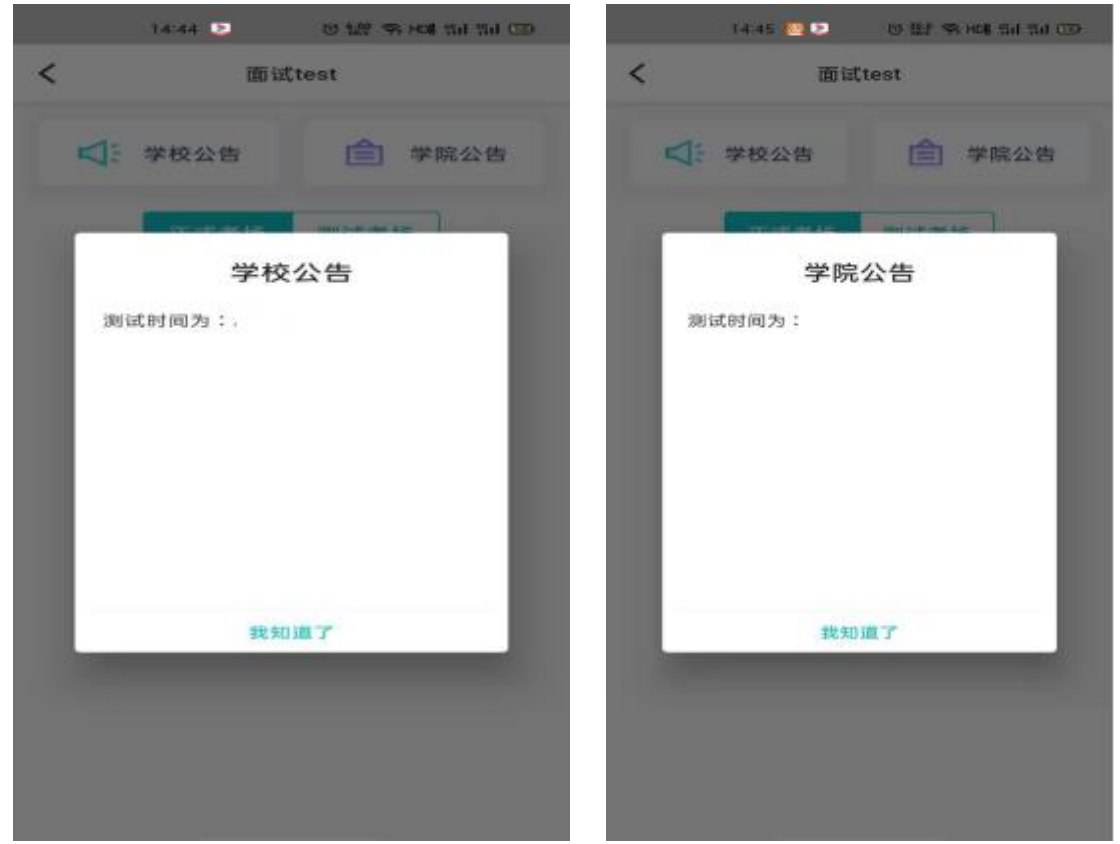

## 1.6 核对考场

- a. 查看考场信息,包括考场类型和科目考试时间信息,若有疑问及 时跟学校取得联系。(注:测试及正式考试时请严格按照考试时 间进入考场等待,直至考官邀请面试并结束后方可离开考场,若 未按照开始时间进入考场进行等待或者私自退出考试等原因,无 法正常进行面试,后果自负。)
- b. 面试时使用双机位。加入第一机位可以使用手机或电脑(注:不可以使用平板电脑),并摆放于考生前方;加入第二机位使用手

机,并摆放于考生右后侧,建议准备手机支架,确保手机电量充足。所有机位设备确保网络畅通,同时将手机或电脑屏幕锁定设置成"永不",避免手机或电脑息屏。

| <                       | <b>く</b> 2022综招                                                              |        |  |  |  |
|-------------------------|------------------------------------------------------------------------------|--------|--|--|--|
|                         | 学校公告                                                                         | 学院公告   |  |  |  |
|                         | 正式考场                                                                         | 测试考场   |  |  |  |
| 测试考试                    | 汤1                                                                           |        |  |  |  |
| ● 进行中<br>2022-0<br>综招面认 | <ul> <li>进行中 在线面试</li> <li>2022-02-23 09:22 - 10:00</li> <li>综招面试</li> </ul> |        |  |  |  |
| 加入                      | 第一机位                                                                         | 加入第二机位 |  |  |  |
|                         | 没有更多了~                                                                       |        |  |  |  |

# 2.考中

进入考试房间

#### 2.1 在线面试

考前测试点击"测试考场",正式考试(2月28日)点击"正 式考场"。

#### 2.1.1 选择加入第一机位

点击"加入第一机位"。

| <                 | く 2022综招                               |  |  |
|-------------------|----------------------------------------|--|--|
|                   | 学校公告 合学院公告                             |  |  |
|                   | 正式考场测试考场                               |  |  |
| 测试                | 考场1                                    |  |  |
| ● 进<br>2022<br>综招 | 行中 在线面试<br>2-02-23 09:22 - 10:00<br>面试 |  |  |
| ħ                 | <b>〕入第一机位</b> 加入第二机位                   |  |  |
|                   | 没有更多了。                                 |  |  |

## 2.1.2 签约考试承诺书

考前需要阅读并同意考试承诺书。

| < |       | 加入第一机位 |      |
|---|-------|--------|------|
|   | 1 -   |        | - 2  |
|   | 考试承诺书 |        | 开始考试 |
|   | ,     | 考试承诺书1 |      |
|   | 暂无内容  |        |      |
|   |       |        |      |
|   |       |        |      |
|   |       |        |      |
|   |       |        |      |
|   |       |        |      |
|   |       |        |      |
|   |       |        |      |
|   |       |        | _    |
|   |       |        |      |

#### 2.1.3 进入考场

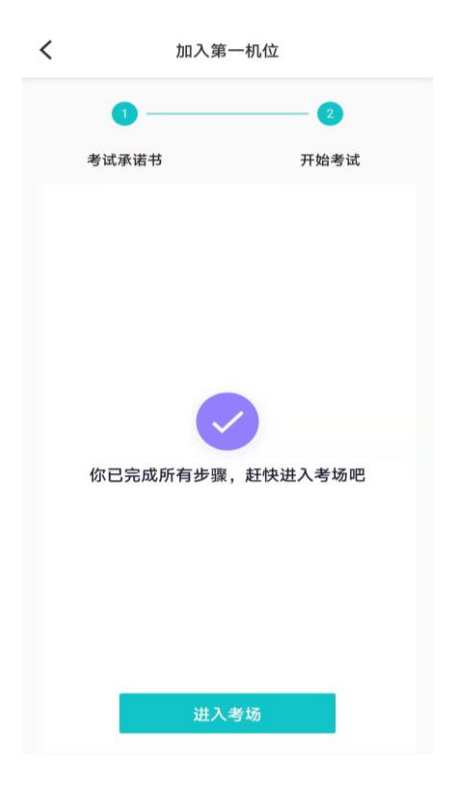

### 2.1.4 进入候考区

a. 当之前的步骤都进行完毕后,考生可以点击"进入考场"。

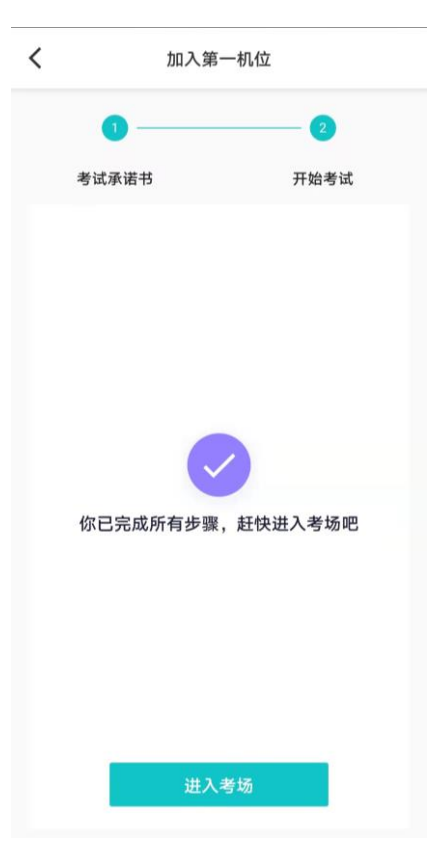

b. 点击"开始人脸识别"(注:一定是考生本人,若人脸识别提示
 错误,退出当前页面重新识别,直至人脸识别通过)。

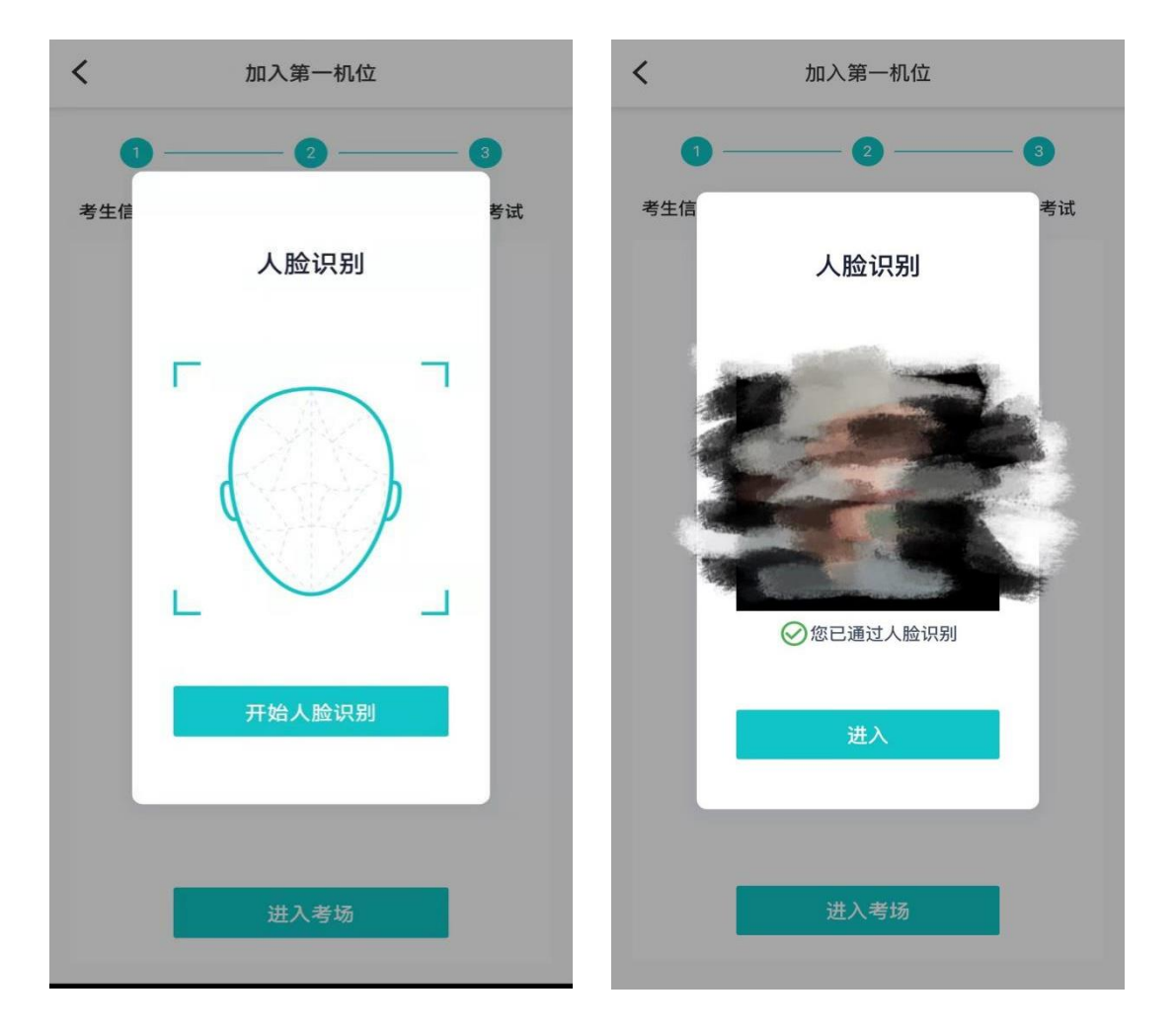

c. 考生进入候考区等待考官面试邀请。

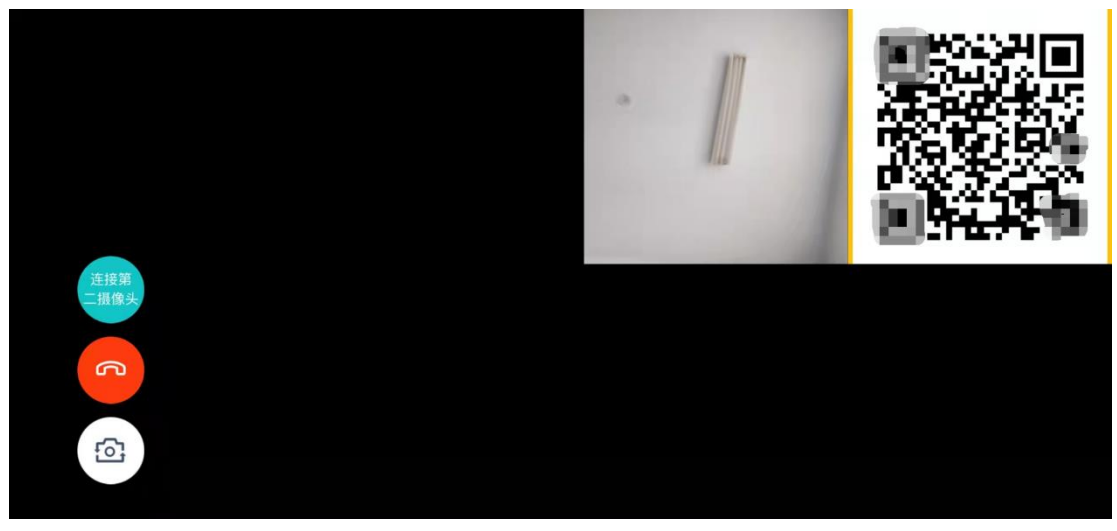

d. 考生需准备另一部手机作为第二机位设备,下载安装好"云考场-专业版"软件,通过软件首页下方"扫描二维码"扫描考生本人 第一机位画面中的二维码(位置如上图右上角二维码处),核对 考生信息后,加入第二摄像头。

| 10:33                                           | :!!! 중 ■)                 | 10:31     | ::!! \$ <b>D</b> |
|-------------------------------------------------|---------------------------|-----------|------------------|
| <b>②</b> 云                                      | 考场                        |           |                  |
| •                                               | 2                         | 核对考       | 生信息              |
| 短信验证码登录                                         | 选择学校学院                    |           |                  |
| 手机号                                             |                           |           |                  |
| . 手机号                                           |                           | 业务名称      | 2022年综招          |
| 合 验证码                                           | 获取验证码                     | 考场名称      | 测试考场1            |
|                                                 | 每日可发起5次                   | 考试时间 2022 | -02-2            |
| 上一不                                             | Þ                         | 考生姓名      |                  |
|                                                 |                           | 手机号码      |                  |
| 扫描二组                                            | 建码                        | 身份证号 3    | 7                |
| 登录即代表已阅读并同                                      | 意《隐私政策》                   | 加入第二      | 二摄像头             |
| 遇到问题可拨打 <b>10086-8</b> 或即<br>version: 2.3.1   - | 关系学校管理员及时解决<br>W   master |           |                  |

#### 2.1.5 进入考场

a. 当轮到该生进行面试时,该生收到面试邀请(注:第一机位、第 二机位手机要横向放置)。

|   | ① 提示        |  |
|---|-------------|--|
|   | 考官邀请你进入考场面试 |  |
| 3 | 开始面试        |  |
|   |             |  |

b. 点击"开始面试"按钮,考生会切换到考场进行面试。

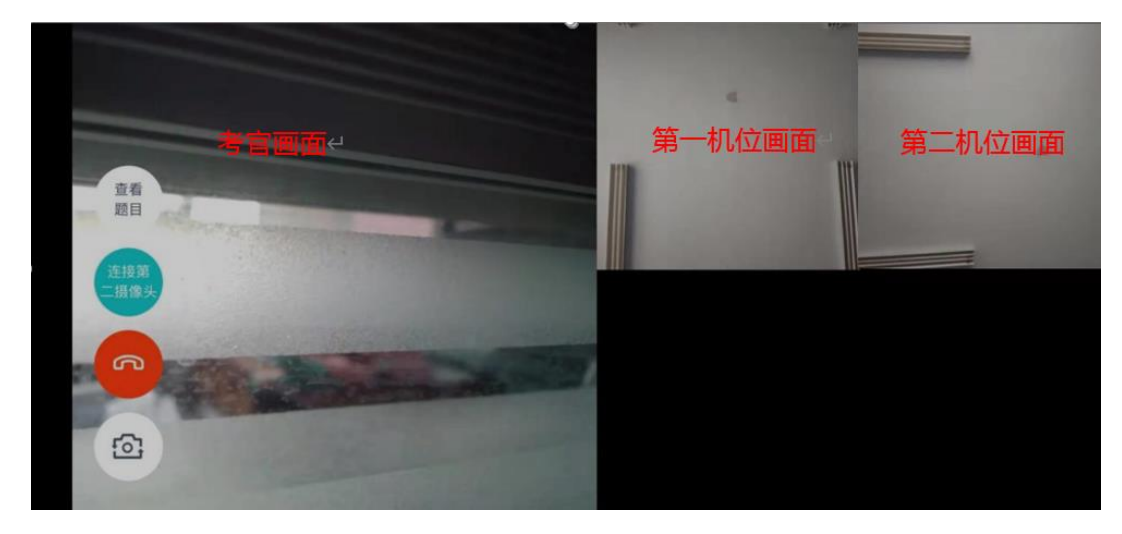

2.1.6 考场结束

面试结束时,考生会收到面试结束提醒。

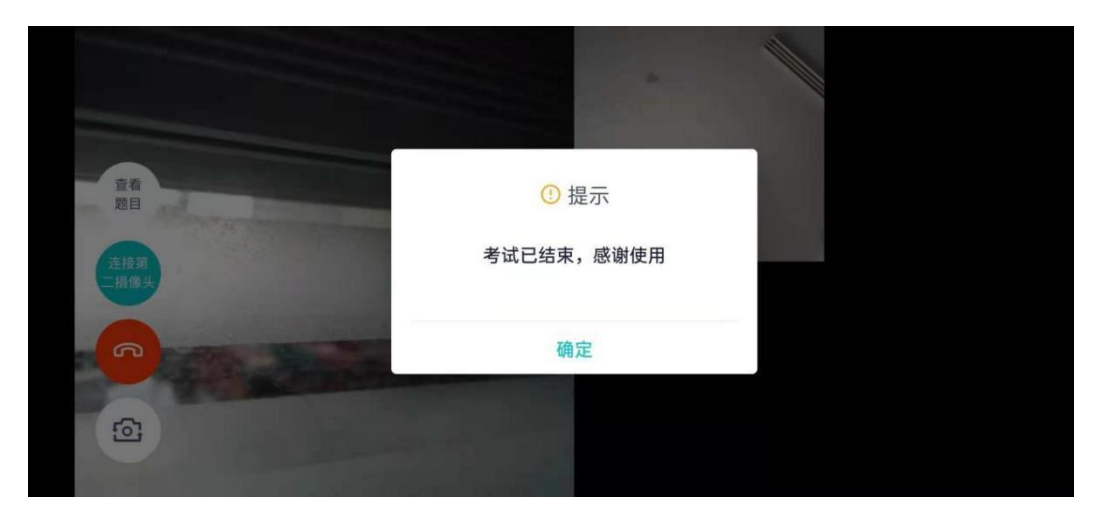

至此,考试结束。

# 3.注意事项

1.测试及正式考试时请严格按照考试时间进入考场等待,直至考 官邀请面试并结束后方可离开考场,若未按照开始时间进入考场进行 等待或者私自退出考试等原因,无法正常进行面试,后果自负。

2.智能手机 Android 建议版本 5.0 以上 不要使用 OPPO/VIVO 老款手机; iOS:建议系统更新至9以上。

3.面试时使用双机位。加入第一机位可以使用手机或电脑(注: 不可以使用平板电脑),并摆放于考生前方;加入第二机位使用手机, 并摆放于考生右后侧,建议准备手机支架,确保手机电量充足。所有 机位设备确保网络畅通,同时将手机或电脑屏幕锁定设置成"永不", 避免手机或电脑息屏。(机位示意如下图)

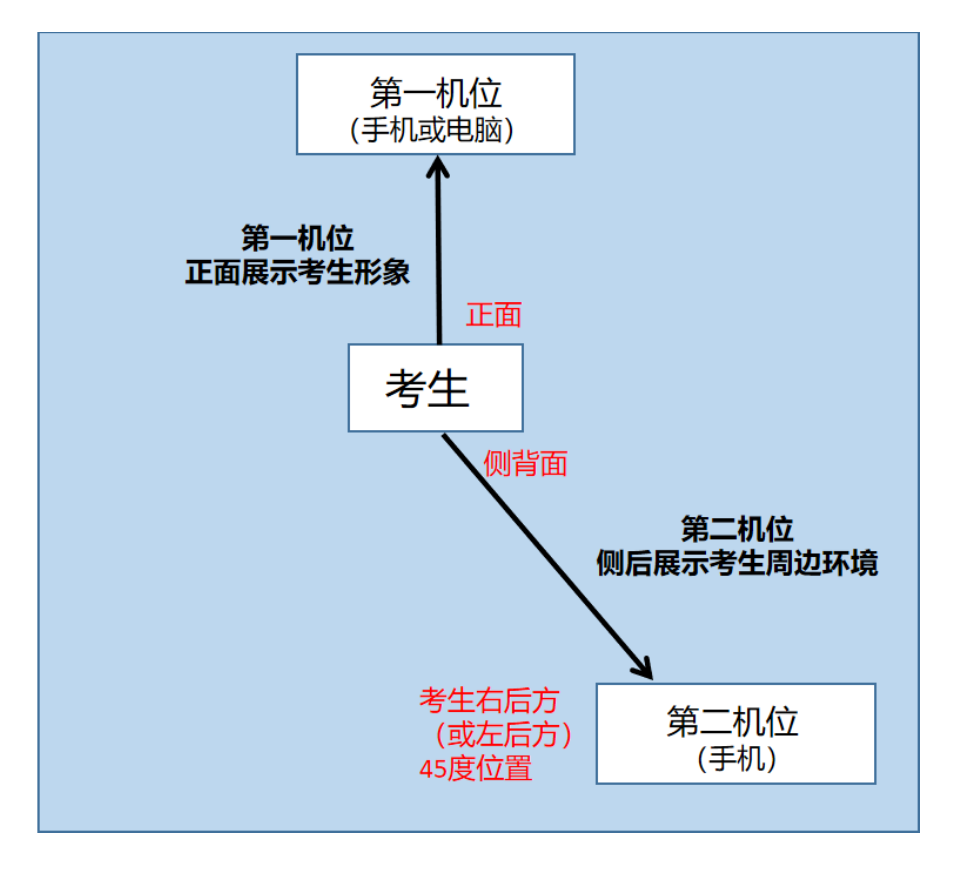